## 積立定期預金出金

積立定期預金からお客さまの口座へ出金を行うことができます。

**手順1** メニュー操作

**₽** ⊼-∆ お取引メニューの [定期預金・外貨預金] → [定期預金 ◎山梨□ お取引メニュー メニュー]をタップし、手順2へ進みます。 銀行 太郎 様 いつもご Ð 残高照会・入出金明細照会 【重要】電子メールを 登録してください。 振込・振替 (借入・返済) Ð 登録メールアドレス data\_taro123456 定期預金・外貨預金 θ 前回ログイン日時 定期預金メニュー 定期預金メニュー 外貨預金メニュー

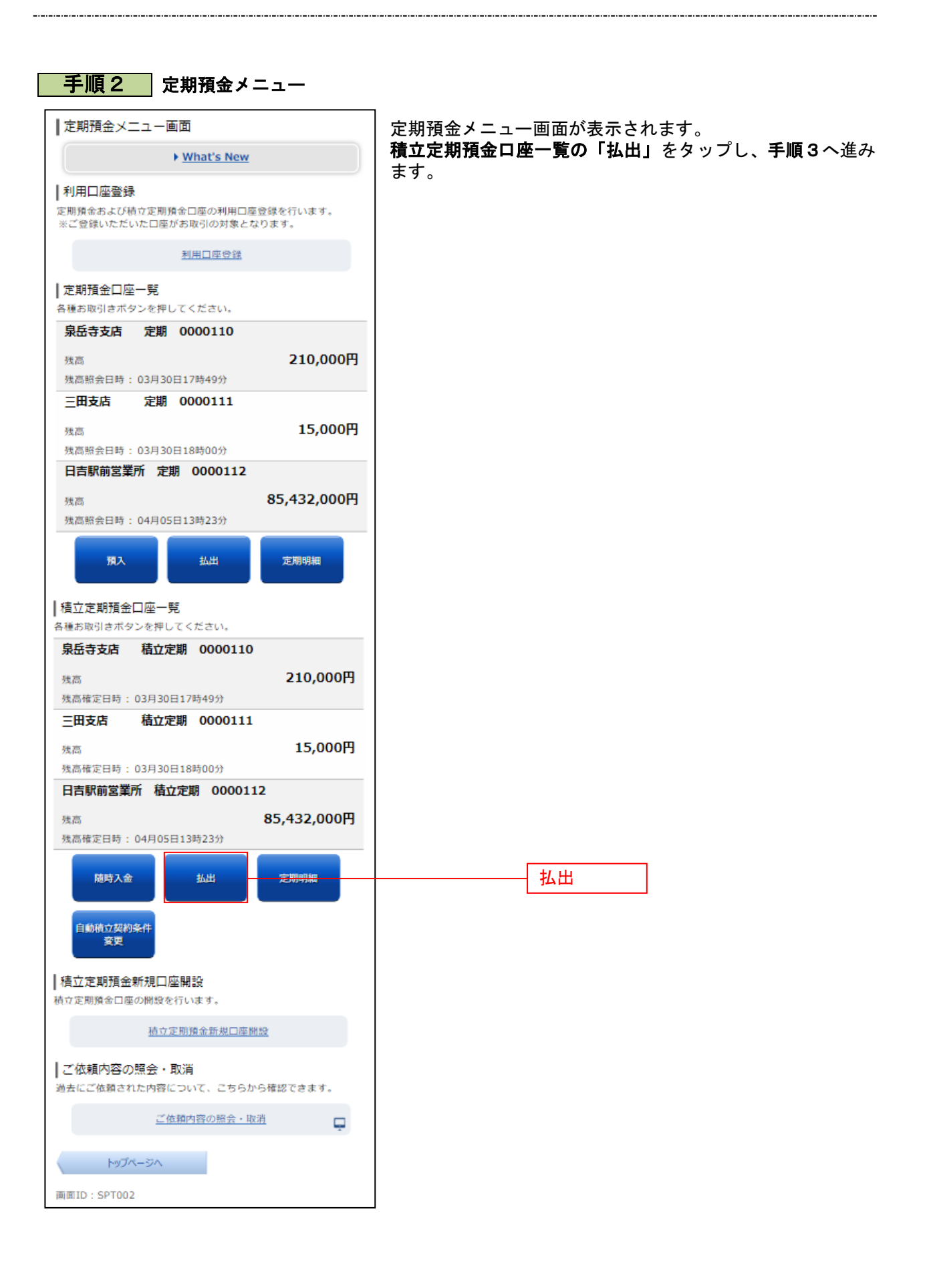

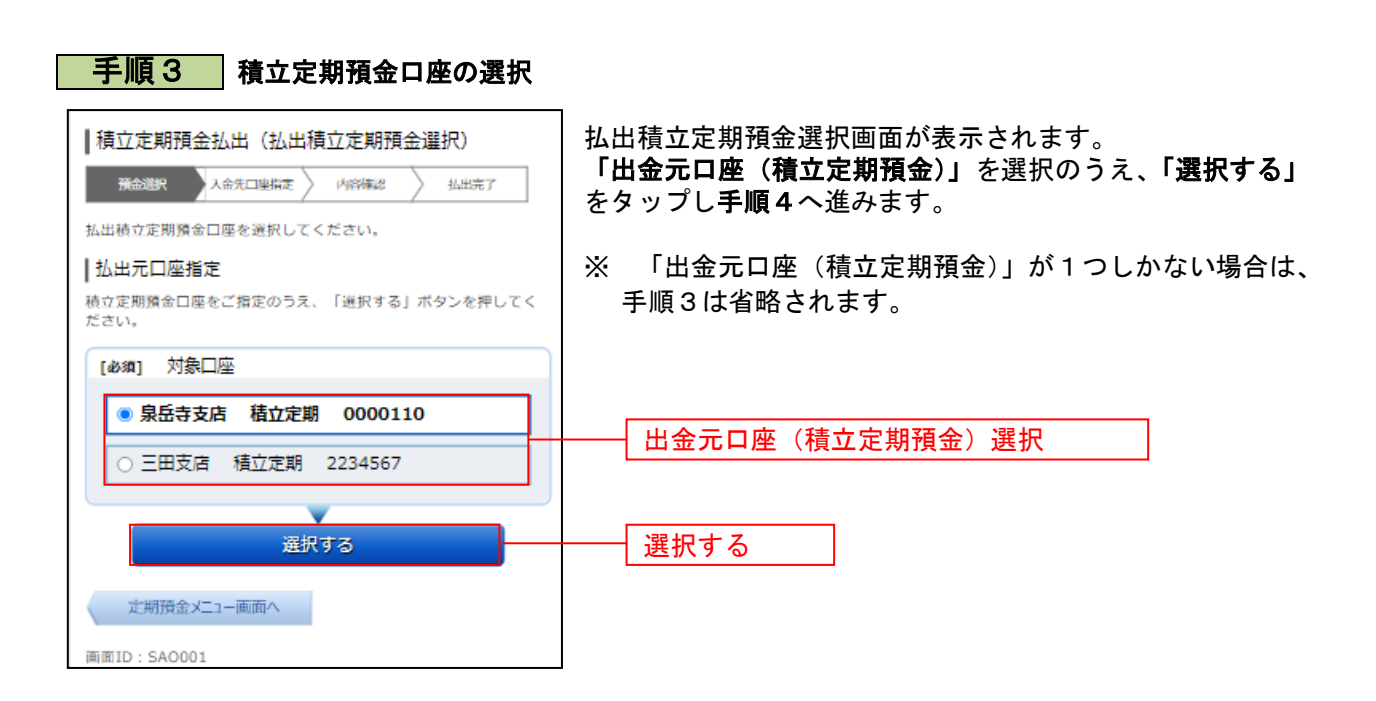

## 手順4 払出方法の選択 ┃積立定期預金払出(払出積立定期預金選択) 積立定期預金払出方法選択画面が表示されます。 新命題訳 入金先口座指定 〉 内容構成 〉 払出完了 「払出方法」を選択のうえ、金額指定の場合は「払出指定金 払出積立定期預金を選択してください。 額」を入力、明細指定の場合は出金対象の「明細選択チェッ |払出元口座情報 クボックス」にチェックを入れ、「次へ」 タップし手順5へ進 積立定期 0000110 泉岳寺支店 みます。 12.345.678円 残高 Х 「出金元口座(積立定期預金)」が1つしかない場合は、 払出元口座を変更する 画面表示内容が異なります。 |払出方法選択 出方法を選択して下さい。 翻指定を選択された場合は、払出指定金額を入力して下さい。明 単位を選択された場合は、払出明細を選択して下さい。 ご注意 ご注意 口座の状況により20時以降、お取引いただけない場合があります (例:満期日や中間利払日の前営業日)。 その場合は、お手数ですが翌営業日に再度お手続きください。 払出方法 ○ 一部払出(明細単位) ● 一部払出(金額指定) 払出方法選択 私出指定金額 ご指定の金額を10,000円以上でご入力下さい。 金額入力後、画面下部の「次へ」を押下してください 払出指定金額(金額指定の場合) he ┃選択済み払出積立定期預金 払出方法を「一部払出(明細単位)」から「一部払出(金額指定)」に変更した場合、選択内容は破棄されますので、ご注意 定) 」 に 下さい。 預入番号 007 積立定期預金 3年 0.20% 商品名 預入期間 利率 預入金額 10.000円 元利継続 2008年11月20日 2010年11月20日 満期時取扱 預入日 満期日 預入番号 商品名 預入期間 008 積立定期預金 3年 0.20% 利率 預入金額 満期時取扱 10,000円 元利継続 2008年12月20日 2010年12月20日 預入日 満期日 ┃払出積立定期預金選択 -1度に複数の明細を払い出すことはできません。 預入番号 007 積立定期預金 商品名 預入期間 3年 0.20% 利率 預入金額 10,000円 満期時取扱 元利継続 2008年11月20日 預入日 明細選択チェックボックス(明細指定の場合) 満期日 2010年11月20日 預入番号 010 精立定期預金 商品名 3年 0.20% 預入期間 利率 預入金額 10,000円 満期時取扱 元利緋続 2008年11月20日 預入日 満期日 2010年11月20日 02月07日10時05分時点 (前ページ)次ページ 次へ 次へ |払出元口座指定 -払出元口座を変更する場合は、対象口座をご選択のうえ、「変更す る」ボタンを押してください。 [必須] 対象口座 泉岳寺支店 積立定期 0000110 ○ 三田支店 積立定期 2234567 変更する 定期預金メニュー画面へ 画面ID: SAO001

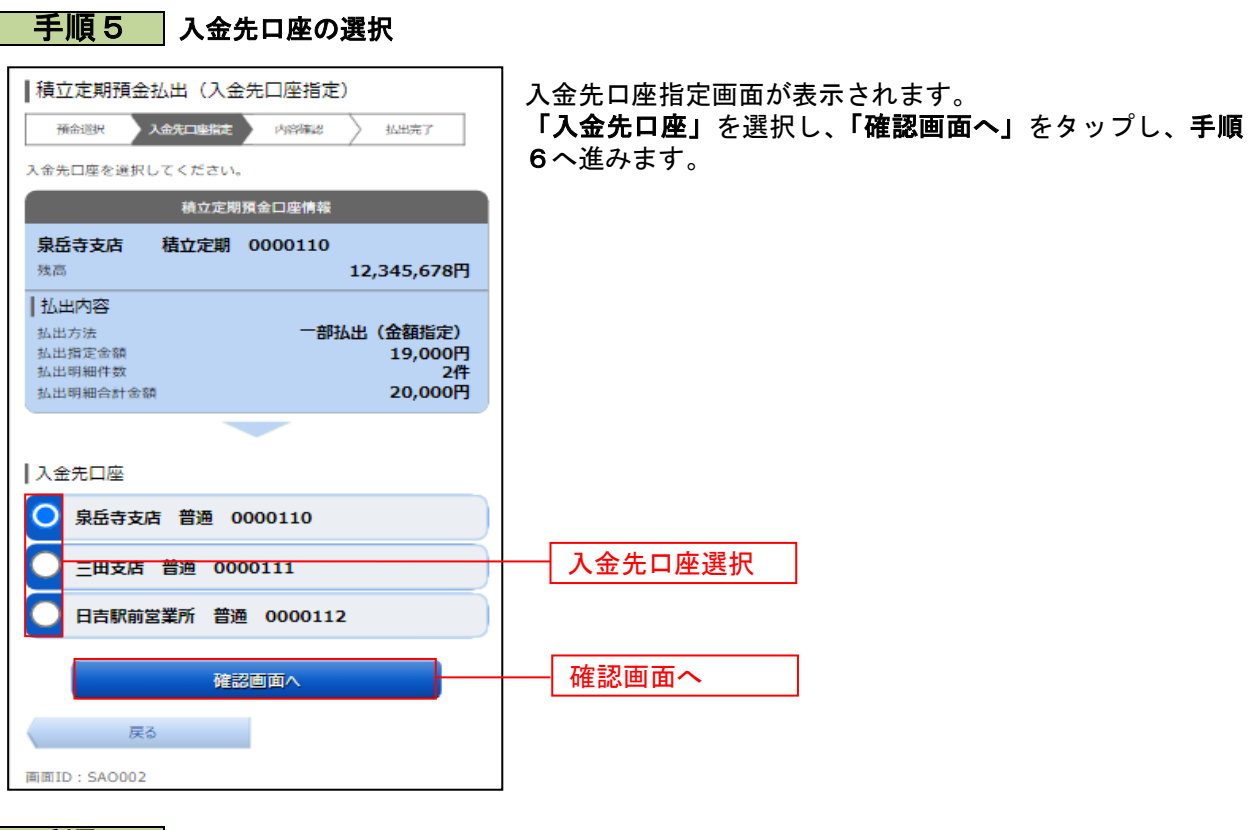

## 手順6 出金内容の確認

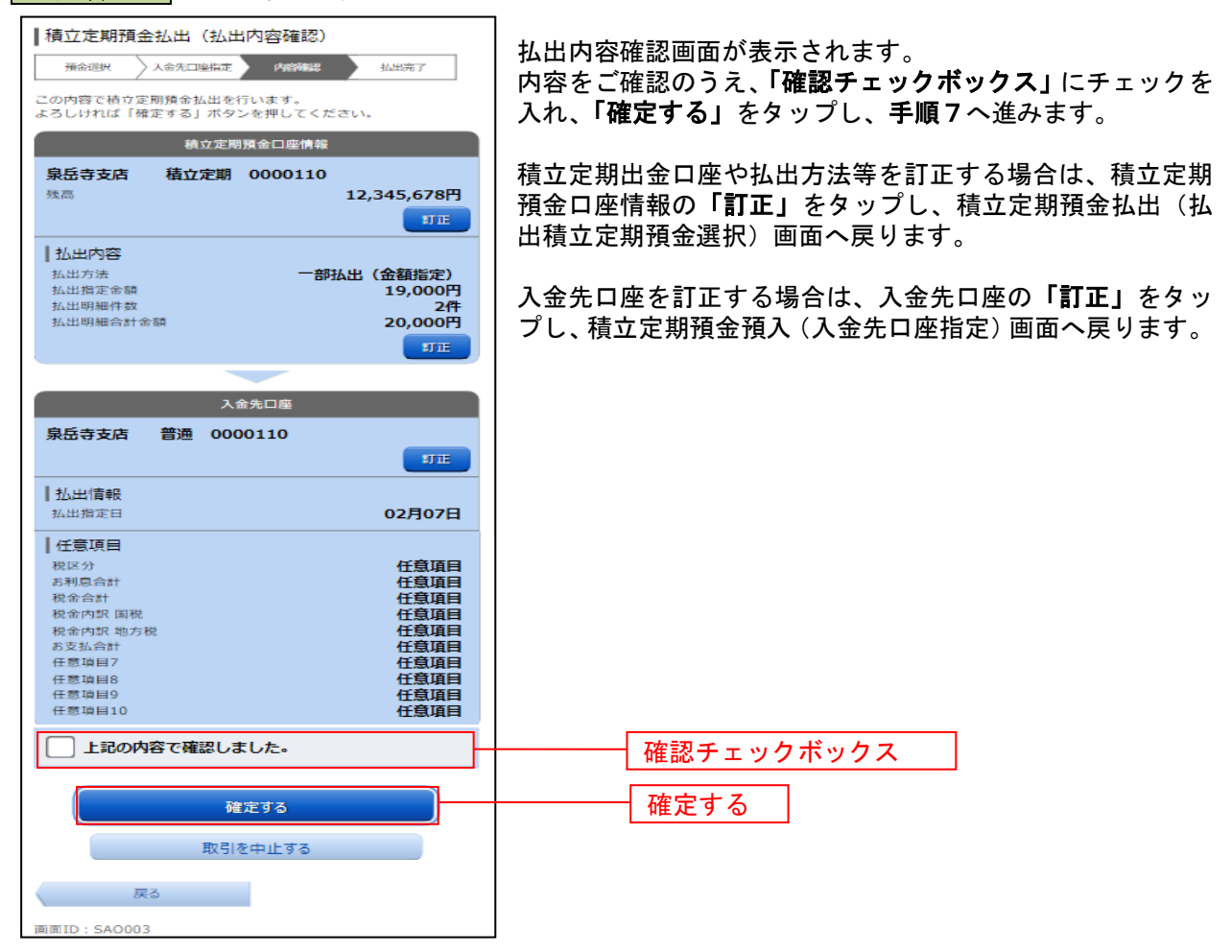

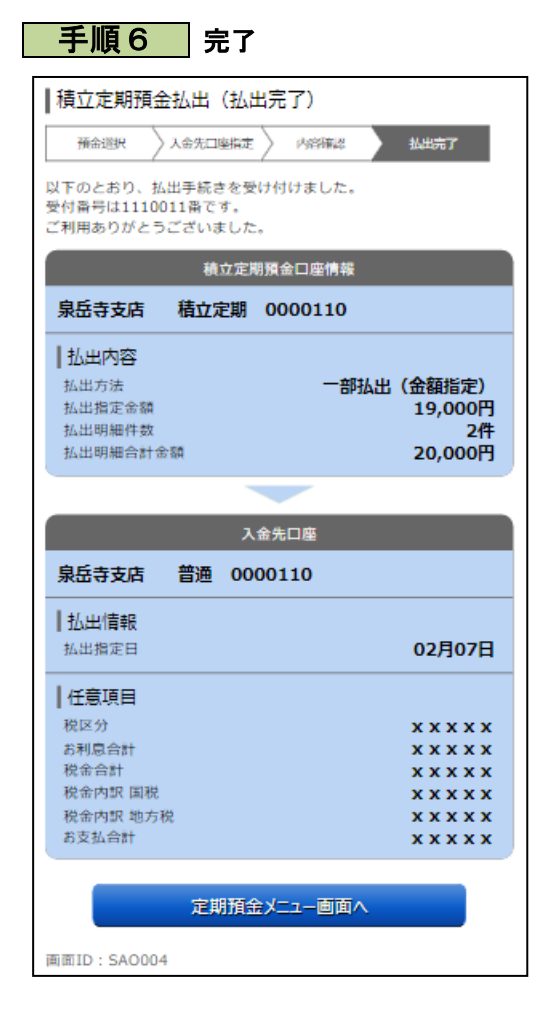

定期定期預金払出(払出完了)画面が表示されます。 内容をご確認ください。

------